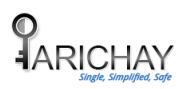

# USER LOGIN MANUAL PARICHAY

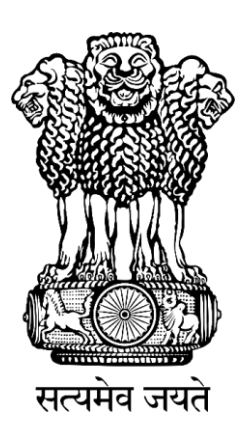

Submitted By:

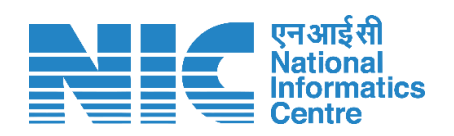

# **National Informatics Centre**

4th Floor, Block III, Delhi IT Park, Shastri Park, New Delhi – 110053 Website: www.nic.in

# Table of Content

| 3  |
|----|
| 3  |
| 3  |
| 6  |
| 9  |
| 15 |
| 21 |
| 24 |
| 24 |
| 25 |
|    |

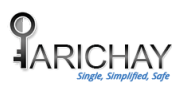

# **1** INTRODUCTION

This manual contains a step-by-step process of understanding how to login Parichay with different authentication methods. User can follow the steps to understand all the authentication methods and select the best option to secure their Parichay account.

This manual is an intuitive and helpful document for the user logging for the first time.

# 2 How to Login Parichay

#### 2.1 PASSWORD-BASED AUTHENTICATION

Following are steps to login Parichay (<u>https://parichay.nic.in</u>) using password-based authentication where user needs to:

**Step 1**: Enter their login credentials (**Username and Password**). Username should be in the format of "userid@domainname" (Example: xxxxx@nic.in). Then, they need to provide the consent and click "**Next**" button. [Refer fig. 1]

National Informatics Centre

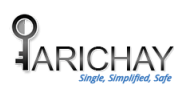

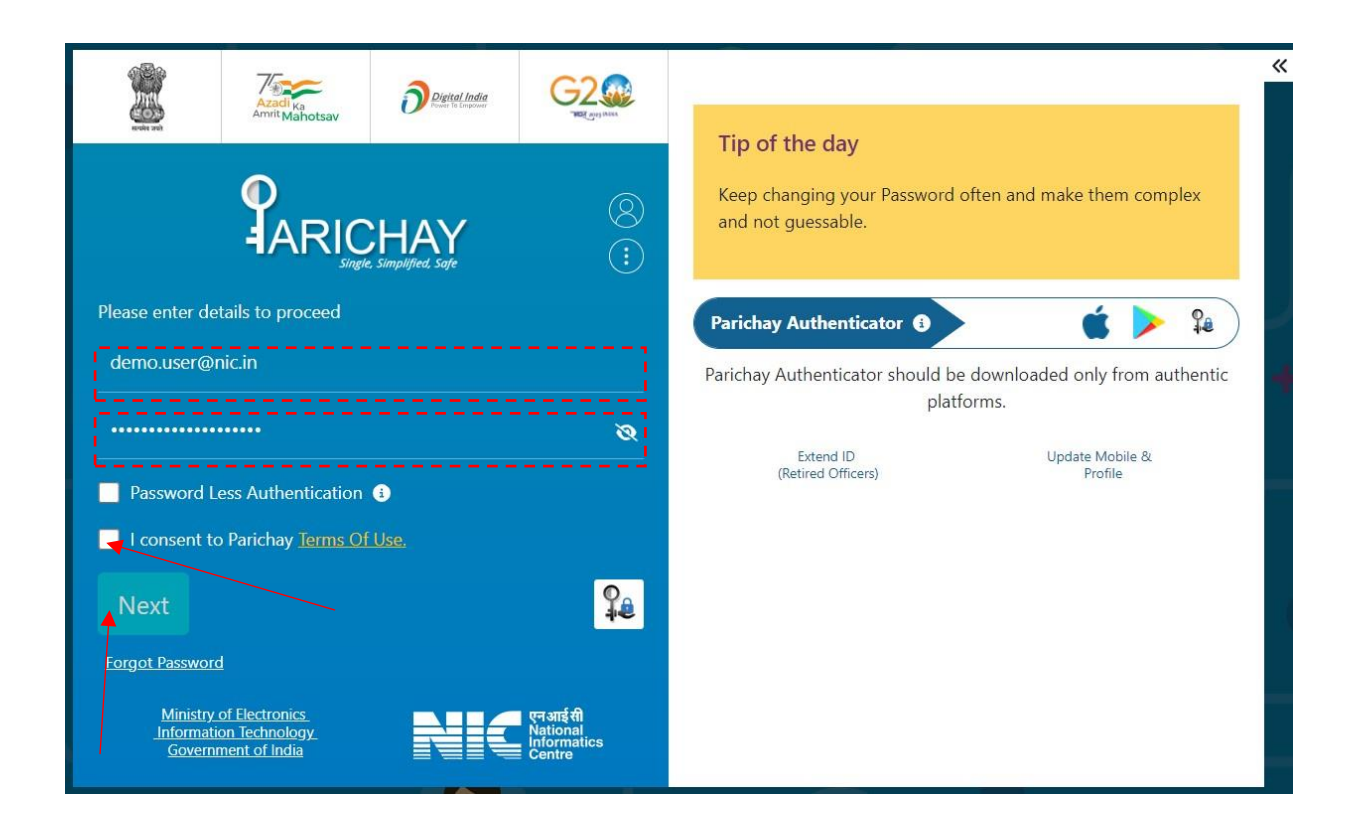

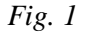

**\*\*Please Note:** After 3 unsuccessful username and password attempts, the user will be redirected to the login with Captcha page.

>>Now, the user will be prompted to OTP verification Page.

Step 2: OTP Authentication on SMS and on Sandes:

Enter the **6-digit OTP** received on the registered mobile no. and click **Next** to login. [Refer Fig. 2]

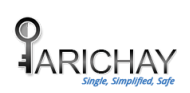

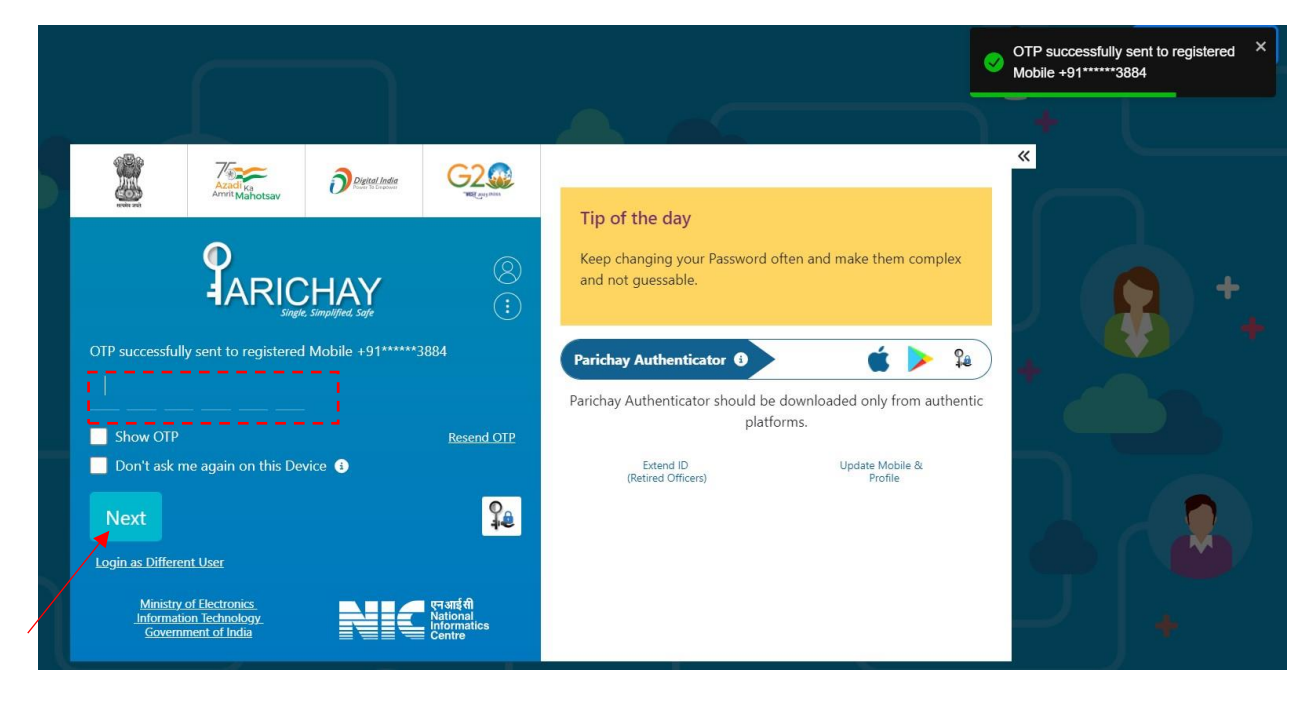

*Fig.* 2

**\*\*Please Note:** After 3 unsuccessful OTP attempts, the user will be redirected to the login page and resend OTP option will be disabled after 3 attempts.

>> Post-successful OTP based verification, user will be redirected to Parichay Dashboard. [Refer Fig. 3]

| Indhra Pradesh Services<br>pipication Security Division<br>pication Security Group<br>RFG Informatics Division<br>havishya<br>hoomRashi<br>EAP<br>1 Division<br>LGIBbFiles Application<br>DAC_M-SIPS_PORTAL<br>EMCchi<br>EMCCES<br>LGIBbFiles Application<br>EMCCES<br>LGIBbFiles Application<br>EMCCES<br>LGIBBFILES<br>LGIBBFILES                                                                                                    | ce Groups<br>Default         | 7                                 |                        |                                                                                                    |                       | Type in the service name |
|----------------------------------------------------------------------------------------------------|------------------------------|-----------------------------------|------------------------|----------------------------------------------------------------------------------------------------|-----------------------|--------------------------|
| ppilication Security Division<br>ppilication Security Group<br>RPG Informatics Division<br>havishya<br>hoomiRashi<br>IEAP<br>I: Division<br>IEAP<br>I: Division<br>ICCIIIIBFIES<br>I: Division<br>ICCIIIIBFIES<br>I: Division<br>ICCIIIIBFIES<br>ICCIIIIBFIES<br>ICCIIIIBFIES<br>ICCIIIIBFIES<br>ICCIIIIBFIES<br>ICCIIIIBFIES<br>ICCIIIIBFIES<br>ICCIIIIBFIES<br>ICCIIIIBFIES<br>ICCIIIIBFIES<br>ICCIIIIBFIES<br>ICCIIIIBFIES<br>ICCIIIIBFIES<br>ICCIIIIBFIES<br>ICCIIIIBFIES<br>ICCIIIIBFIES<br>ICCIIIIBFIES<br>ICCIIIIBFIES<br>ICCIIIIAFIES<br>ICCIIIIAFIES<br>I | ndhra Pradesh Services       | FEATURED SERVICES                 |                        |                                                                                                    |                       |                          |
| prilication Security Group<br>RPG Informatics Division<br>havishya<br>hoomiRashi<br>EAP<br>1 Division<br>CollabFiles X<br>ATR X<br>SERVICES<br>CollabFiles X<br>ATR X<br>SERVICES<br>CollabFiles X<br>ATR X<br>SERVICES<br>CollabFiles Application<br>ATR Application<br>CollabFiles Application<br>CollabFiles Application<br>CollabFiles Application<br>CollabFiles Application<br>Compliance X<br>SERVICES<br>ATR Application<br>Compliance X<br>Compliance X<br>Complian                                                                                                    | pplication Security Division | parichay Analytics                |                        |                                                                                                    |                       |                          |
| RPG Informatics Division   havistya   hoomiRashi   EAP   1 Division   TS   DAC_M-SIPS_PORTAL   CollabFiles   CollabFiles   CollabFiles   CollabFiles   CollabFiles   CollabFiles   CollabFiles   CollabFiles   CollabFiles   CollabFiles   CollabFiles   CollabFiles   CollabFiles   CollabFiles   CollabFiles   CollabFiles   CollabFiles   CollabFiles   CollabFiles   CollabFiles Application                                                                                                    | oplication Security Group    | Qualities                         |                        |                                                                                                    |                       |                          |
| havishya parichayAnalytics of Parichay SSO<br>hoomiRashi<br>EAP<br>I Division<br>CIS<br>DAC_M-SIPS_PORTAL<br>EMKochi<br>CollabFiles Application<br>CollabFiles Application<br>CollabFiles Appl                                                                                                    | RPG Informatics Division     | The second second                 |                        |                                                                                                    |                       |                          |
| noomiRashi<br>EAP<br>I Division<br>CS<br>DAC_M-SIPS_PORTAL<br>EMKochi                                                                                                    | navishya                     | parichayAnalytics of Parichay SSO |                        |                                                                                                    |                       |                          |
| EAP<br>I Division<br>CIS<br>DAC_M-SIPS_PORTAL<br>EMKochi<br>EMKochi<br>EMKOCHI<br>EMKOCHI                 | hoomiRashi                   | 1                                 | _                      |                                                                                                    |                       |                          |
| I Division<br>CS<br>DAC_M-SIPS_PORTAL<br>EMKochi  CollabFiles Application CollabFiles X<br>CollabFiles Application CollabFiles Application CollabFiles Applic                                                                                                    | IEAP                         | RECENTLY USED SERVICE             | S                      |                                                                                                    |                       |                          |
| CIS<br>DAC_M-SIPS_PORTAL<br>EMKochi                                                                                                    | I Division                   | CollabFiles                       | ATR                    | × GovDrive ×                                                                                                    | pratimaan ×           | Compliance ×             |
| DAC_M-SIPS_PORTAL     SERVICES     SERVICES     ATR Application     Services       EMKochi     CollabFiles Application     ATR Application     GovDrive     pratimaan Application     Nic-CERT Application       Image: Copyright V2020 Designed and Maintened by National Informatics Centre Labort Us [Application Policies] Terms & Conditions     Copyright V2020 Designed and Maintened by National Informatics Centre Labort Us [Application Policies] Terms & Conditions     Copyright V2020 Designed and Maintened by National Informatics Centre Labort Us [Application Policies] Terms & Conditions                                                                                                    | cis                          | NIC                               | NIC                    |                                                                                                    | NIC OFPT              | NIC                      |
| EMKochi CollabFiles Application ATR Application GovDrive pratimaan Application NIC-CERT Application                                                                                                    | DAC_M-SIPS_PORTAL            | SERVICES                          | SERVICES               | gotbine                                                                                                    | CERT                  | SERVICES                 |
| Lincha<br>Source And Anithalined by National Informatics Centre<br>About Us   Application Policies   Terms & Conditions                                                                                                    | EMKochi                      | CollabFiles Application           | ATR Application        | GovDrive                                                                                                    | pratimaan Application | NIC-CERT Application     |
| Copyright @2020 Designed and Maintained by National Informatics Centre <u>About Us   Application Policies   Terms &amp; Conditions</u>                                                                                                    |                              | incha<br>.gov.in                  | MeitY                  | Digital India<br>Reset to Improve                                                                                                    | @gov.in               |                          |
|                                                                                                    |                              |                                   | Copyright @2020 Design | ed and Maintained by National Informatics C<br>plication Policies I Terms & Conditions                                                                                                    | entre                 |                          |
|                                                                                                    |                              |                                   |                        | prosent in the second second s |                       |                          |

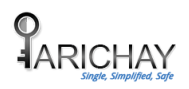

*Fig. 3* 

#### 2.2 PASSWORD-LESS AUTHENTICATION

Following are steps to login Parichay (<u>https://parichay.nic.in</u>) using password-less authentication where user needs to:

**Step 1:** Enter either **Email** or **Mobile Number** and mark the checkboxes to enable Password-less option and provide **consent** to Parichay Terms of Use. [Refer Fig. 4]

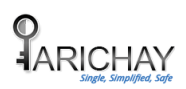

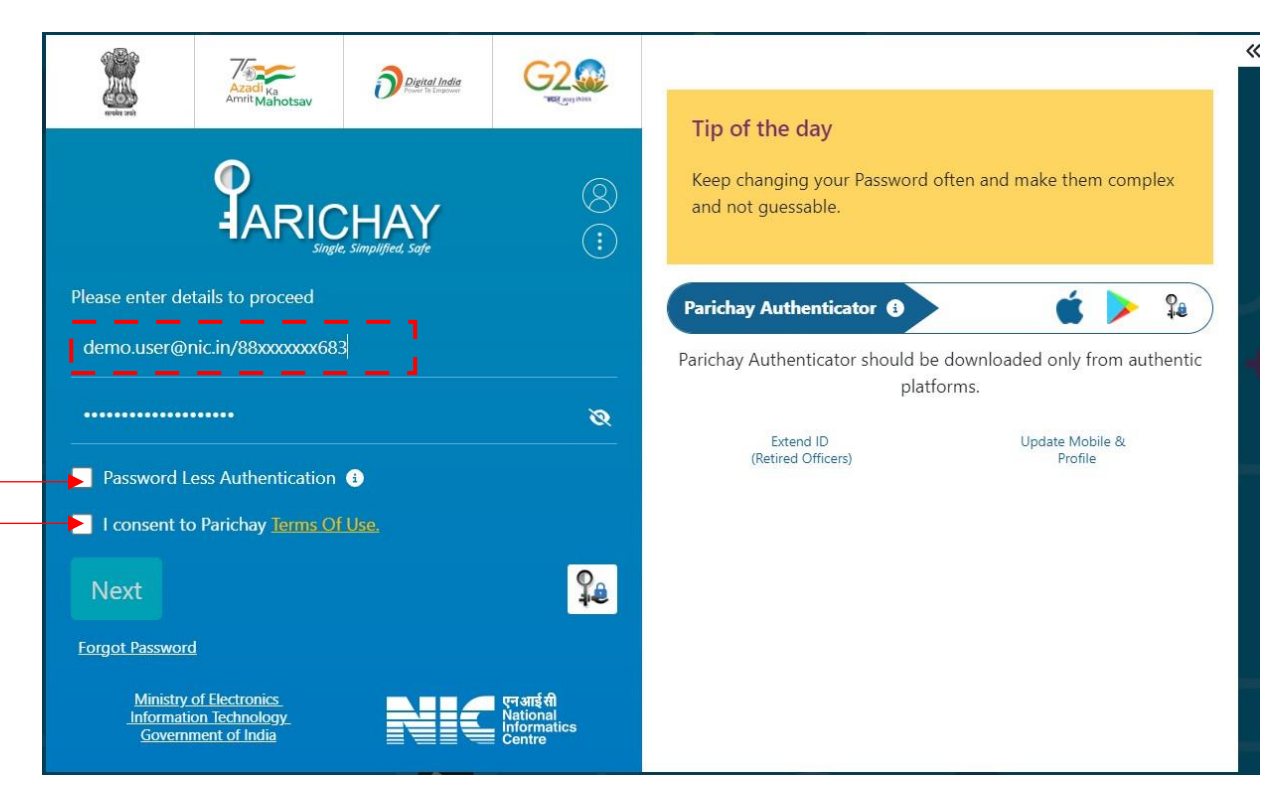

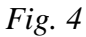

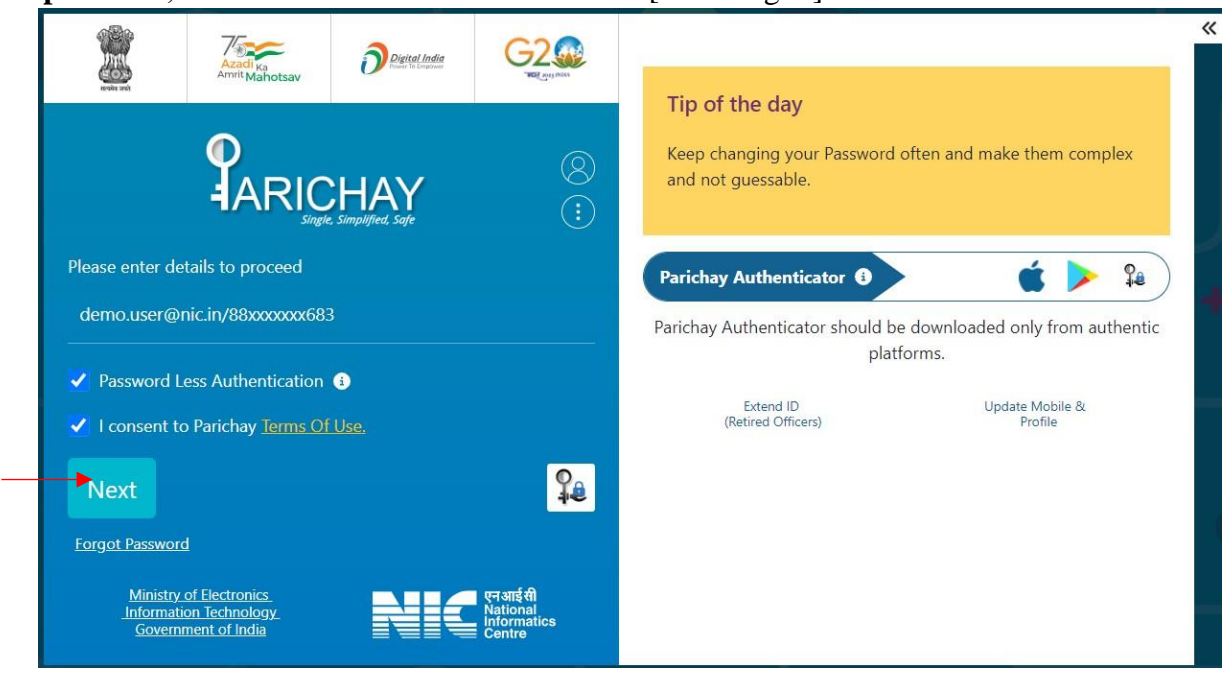

Step 2: Now, click the "Next" button to continue. [Refer Fig. 5]

Fig. 5

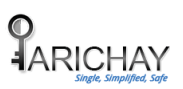

>> User will be redirected to OTP based verification Page.

**Step 3:** Enter the **6-digit OTP** received on the registered mobile no. and click **Next** to login. [Refer Fig. ]

|                                                                            | OTP successfully sent to registered ×<br>Mobile +91*****3884                  |
|----------------------------------------------------------------------------|-------------------------------------------------------------------------------|
|                                                                            | «                                                                             |
| ARICHAY (                                                                  | Keep changing your Password often and make them complex<br>and not guessable. |
| OTP successfully sent to registered Mobile +91*****3884                    | Parichay Authenticator () ( )                                                 |
| Show OTP Resent OTP                                                        | parichay Authenticator should be downloaded only from authentic<br>platforms. |
| -Next 48                                                                   | Extend ID Update Mobile &<br>(Retired Officers) Profile                       |
| Login as Different User                                                    |                                                                               |
| Ministry of Electronics.<br>Information Technology.<br>Government of India |                                                                               |

Fig. 6

>> Post-successful verification, user will be redirected to Parichay Dashboard. [Refer Fig. 7]

|                                  | 30%.in _≞.M                       | Copyright @2020 Designed and<br>About Us   Applicatic | Maintained by National Informatics Cent<br>n Policies   Terms & Conditions |                       | सुर GOV<br>केत माच्या   |
|----------------------------------|-----------------------------------|-------------------------------------------------------|----------------------------------------------------------------------------|-----------------------|-------------------------|
|                                  | india 🖷                           |                                                       |                                                                            | Acoust                | -                       |
| EDAC_M-SIPS_PORTAL               | CollabFiles Application           | ATR Application                                       | GovDrive                                                                   | pratimaan Application | NIC-CERT Application    |
| CIS                              | NIC                               | NIC                                                   |                                                                            | NIC CERT              | NIC                     |
| I Division                       | CollabFiles                       | ATR ×                                                 | GovDrive ×                                                                 | pratimaan ×           | Compliance ×            |
| hoomiRashi<br>IFAD               | RECENTLY USED SERVICES            |                                                       |                                                                            |                       |                         |
| havishya                         | parichayAnalytics of Parichay SSO |                                                       |                                                                            |                       |                         |
| RPG Informatics Division         | AsuciAcies                        |                                                       |                                                                            |                       |                         |
| pplication Security Group        |                                   |                                                       |                                                                            |                       |                         |
| pplication Security Division     |                                   |                                                       |                                                                            |                       |                         |
| etault<br>ndhra Pradesh Services | FEATURED SERVICES                 |                                                       |                                                                            |                       |                         |
| fault                            |                                   |                                                       |                                                                            |                       | Lype in the service nam |

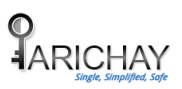

# 3 MULTI-FACTOR AUTHENTICATION USING PARICHAY AUTHENTICATOR

Users can enable MFA by logging in to their Parichay Account using any of the two methods mentioned above including the default OTP based verification and following the steps given-below afterwards:

Step 1: Click on the top-right "button" to see the "Settings" option. [Refer fig. 8]

| vice Groups                   | 4                     |                  |                 | -                         | Type in the service name  |
|-------------------------------|-----------------------|------------------|-----------------|---------------------------|---------------------------|
| Default                       | 1                     |                  |                 |                           | type in the sectore mane. |
| Aarogya Setu App              | FEATURED SERVICES     |                  |                 |                           |                           |
| AISCA                         | ssoanalyticsStag      |                  |                 |                           |                           |
| Andhra Pradesh Services       | Qualities             |                  |                 |                           |                           |
| Andhra Pradesh State Services | 1                     |                  |                 |                           |                           |
| AP Right off Way              | Parichay Analytics    |                  |                 |                           |                           |
| APEITA                        |                       |                  |                 |                           |                           |
| APIT                          | RECENTLY USED SERVICE | :5               |                 |                           |                           |
| Application Security Audit    | pratimaan ×           | NicStorageStag × | GovDriveStaging | ServiceOpsTicketingTool × |                           |
| Management System             | NIC OFPT              | NICGTORAGE       | NIC             | NIC                       |                           |
| Application Security Division | THE GENI              | TURAGE           | SERVICES        | SERVICES                  |                           |
| Application Security Group    | pratimaan Application | NicStorage       | GovDriveStaging | ServiceOps Ticketing Tool |                           |
| apshcl                        |                       |                  |                 |                           |                           |
| ir                            |                       | MeitY 7          | Digital India   | @gov.in                   | COV                       |

Fig. 8

Step 2: Click on the "Settings" option to proceed. [Refer fig. 9]

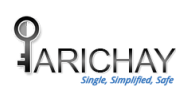

| signe simplified sign                           | 1                     |                  |                     |                           |             |              |
|-------------------------------------------------|-----------------------|------------------|---------------------|---------------------------|-------------|--------------|
| iervice Groups                                  |                       |                  |                     |                           | Type in the | Akshay Dhama |
| Default                                         | 1                     |                  |                     |                           |             | <b></b>      |
| Aarogya Setu App                                | FEATURED SERVICES     |                  |                     |                           |             | Settings     |
| AISCA                                           | ssoanalyticsStag      |                  |                     |                           |             | U Logout     |
| <ul> <li>Andhra Pradesh Services</li> </ul>     | 6                     |                  |                     |                           |             |              |
| Andhra Pradesh State Services                   | Yandiytics            |                  |                     |                           |             |              |
| AP Right off Way                                | Parichay Analytics    |                  |                     |                           |             |              |
| APEITA                                          |                       |                  |                     |                           |             |              |
| APIT                                            | RECENTLY USED SERV    | ICES             |                     |                           |             |              |
| Application Security Audit<br>Management System | pratimaan             | X NicStorageStag | × GovDriveStaging × | ServiceOpsTicketingTool × |             |              |
| Application Security Division                   | NIC CERT              | NICSTORAG        | GE SERVICES         | SERVICES                  |             |              |
| Application Security Group                      | pratimaan Application | NicStorage       | GovDriveStaging     | ServiceOps Ticketing Tool |             |              |
| apshcl                                          |                       |                  |                     |                           |             |              |
| j                                               | ndia                  | MeitY            | Digital India       | @gov.in                   | Tov         |              |

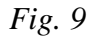

**Step 7**: Click to switch the button from "OFF" to "ON" and enable the Multi-factor Authentication in Account Settings tab. [Refer fig. 10]

| Juni Settings  | ACCOUNT SET      | TINGS  |       |                             |        |
|----------------|------------------|--------|-------|-----------------------------|--------|
| rofile         | ALERT & NOTIFICA | ATIONS |       | UPDATE PASSWORD             |        |
| count Activity | New Login Device | 0      | ON    | Change Password             | Ľ      |
|                | AUTHENTICATION   | í.     |       | Geo-Fencing                 |        |
|                | Multi-Factor (3) |        | ¢ Off | Manage geo-fencing settings | CFF    |
|                |                  |        |       |                             |        |
|                |                  |        |       |                             | dia my |

Fig. 10

**Step 8:** Now, scan the QR using the Scanner feature of Parichay Authenticator app on your mobile. [Refer fig. 11]

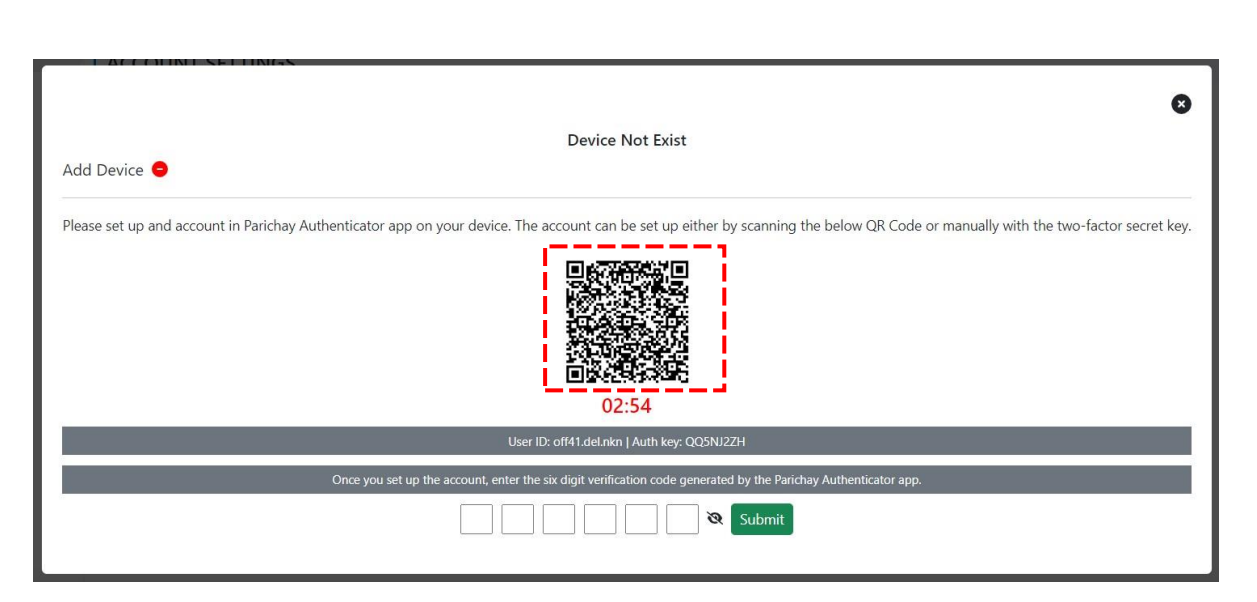

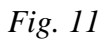

**Step 9**: Open the Parichay Authenticator application on your smartphone (Android/iOS). Slide forward or click on the "Skip/Proceed" button. [Refer fig. 12]

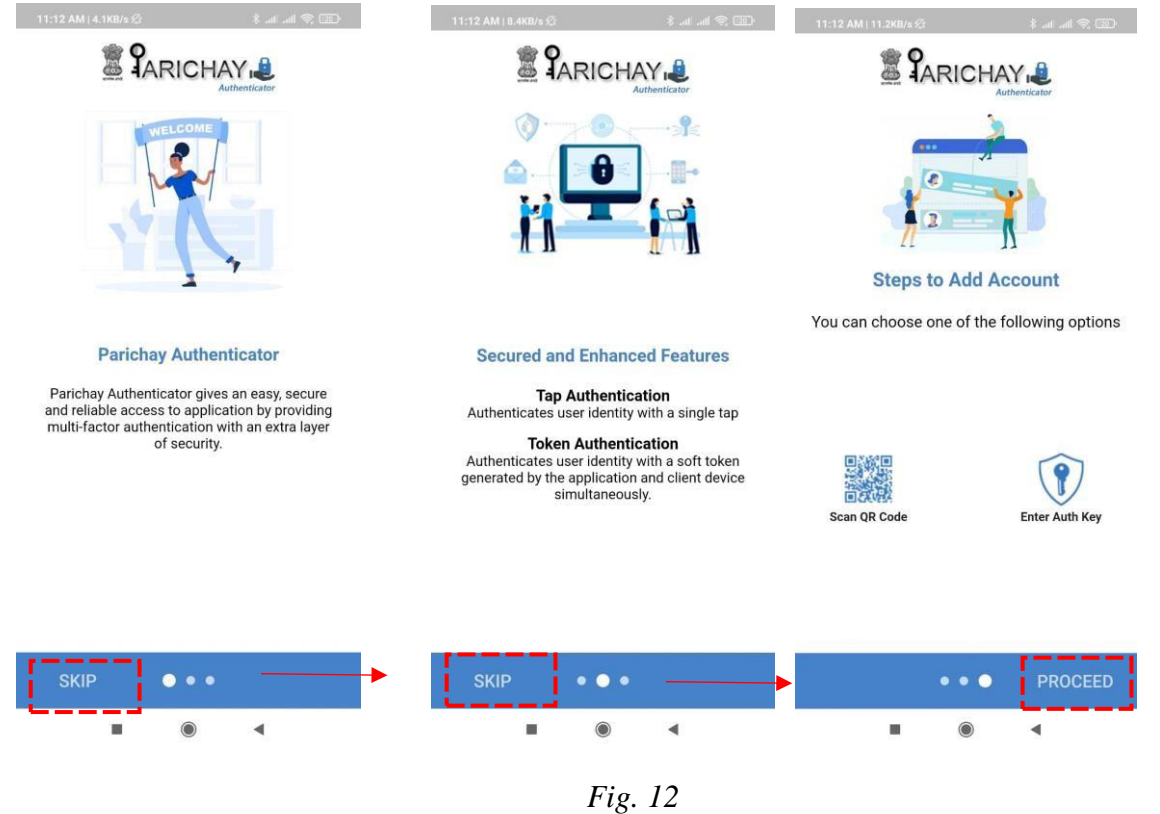

Step 10: Click to choose the "Screen lock type" or "Skip" to continue. [Refer fig. 13]

ARICHAY

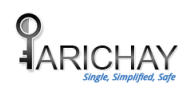

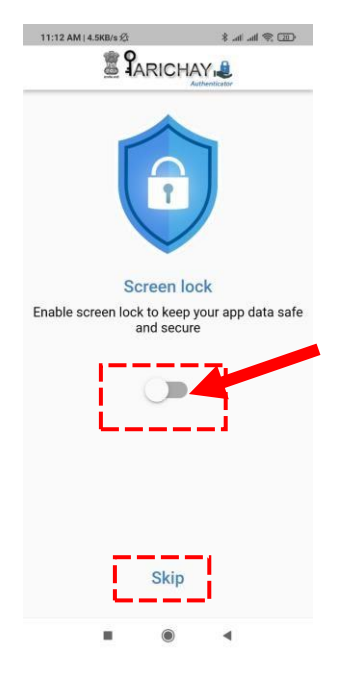

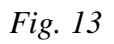

Step 11: Click on the "Scan QR Code" Button. [Refer fig. 14]

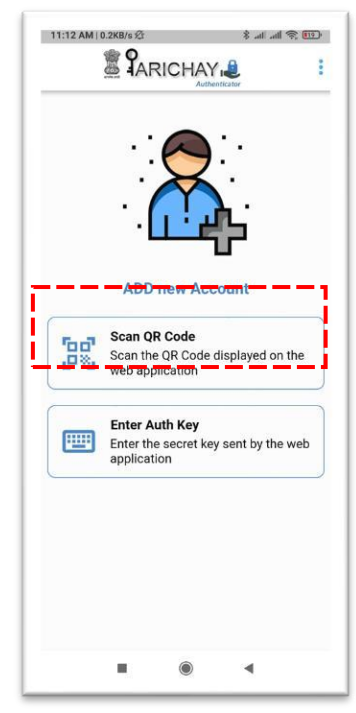

Fig. 14

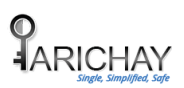

**Step 12:** Scan the QR [Refer fig. 11] using the scan feature of Parichay Authenticator application. [Refer fig. 15]

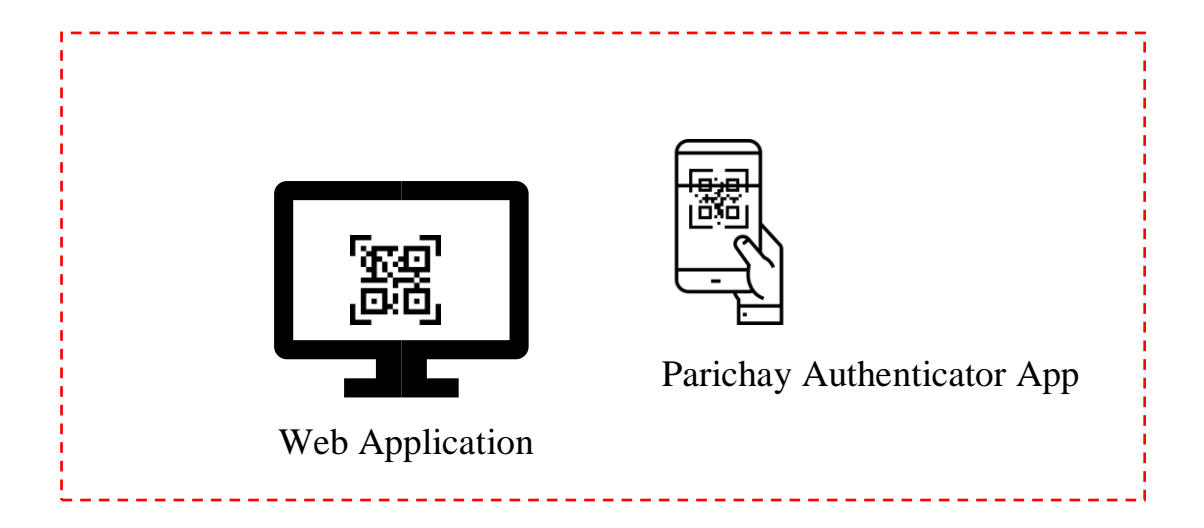

Fig. 15

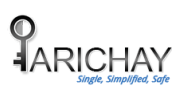

Now, the user will be able to see the token on Parichay Authenticator, use this to configure your account. [Refer fig. 16]

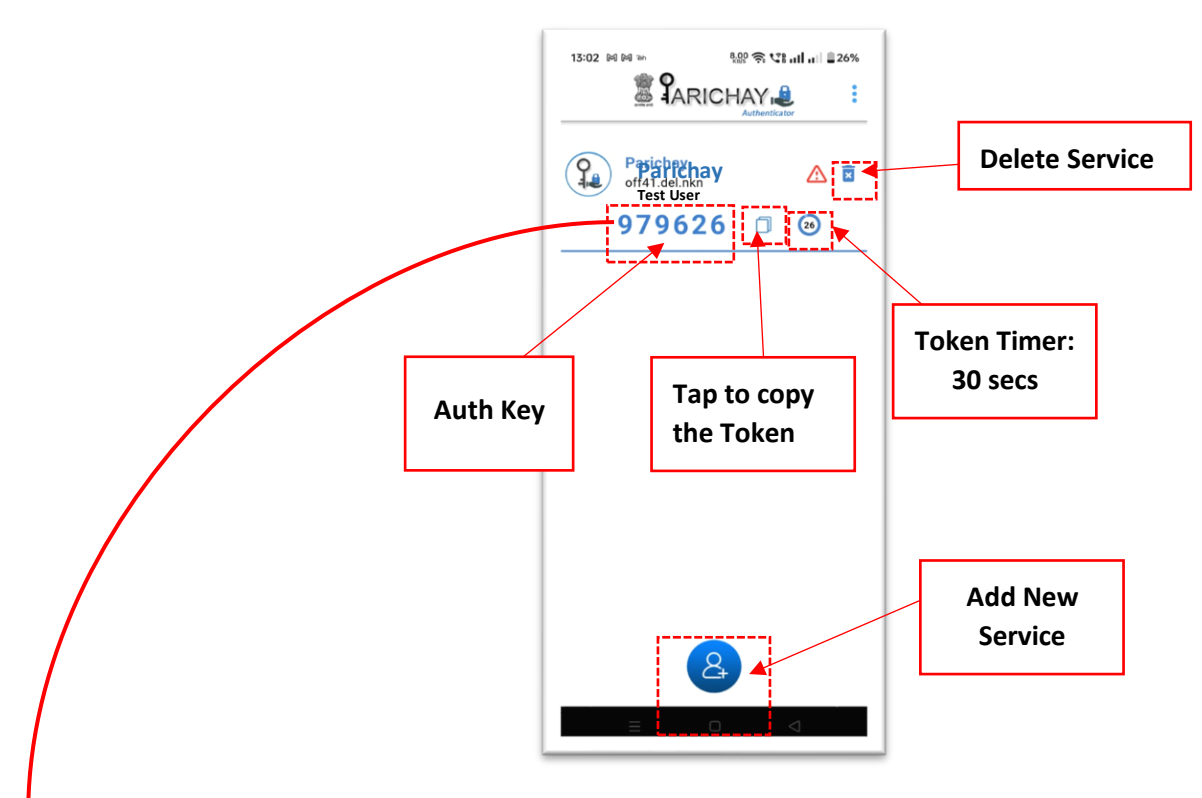

Fig. 16

**Step 13:** Enter the six-digit token number in the required field below the QR Code. [Refer Fig. 17]

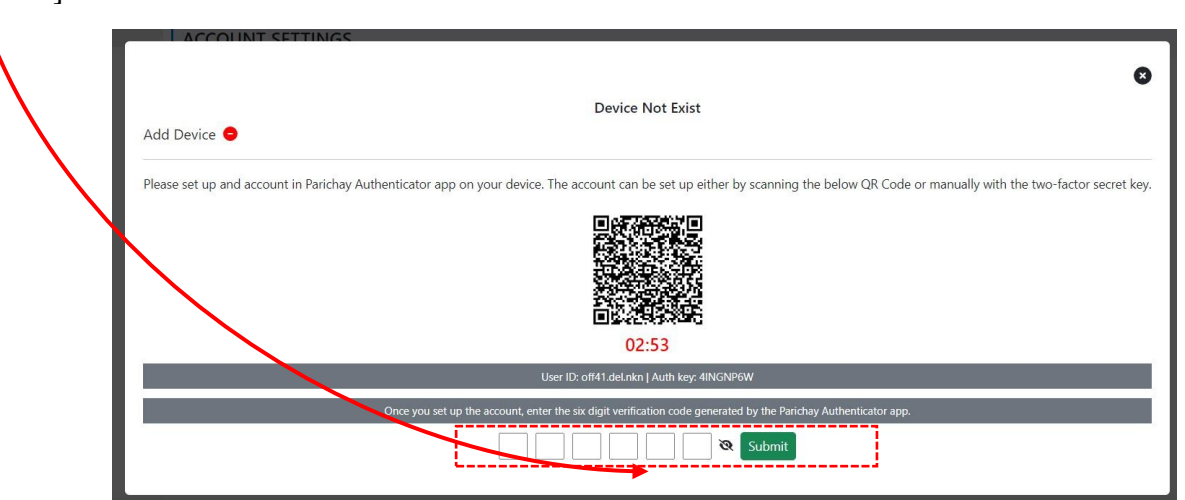

Fig. 17

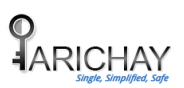

Now, the user has successfully configured their account with Parichay Authenticator for both tap and token authentication.

| ice 🚯         |                    | ON           | Change Password 🚯       |        |
|---------------|--------------------|--------------|-------------------------|--------|
| ON<br>Configu | red Device Details |              |                         | o      |
|               | Platform           | Device Name  | Updated On              | Action |
| -             | Android            | CPH2487Build | 2024-08-14 13:18:00 IST | Ō      |
| Add Dev       | vice 💿             |              |                         |        |

Fig. 18

# 4 MFA BASED AUTHENTICATION

**Step 1:** User can choose either password-based or password-less authentication in the **first** step of login process:

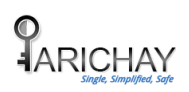

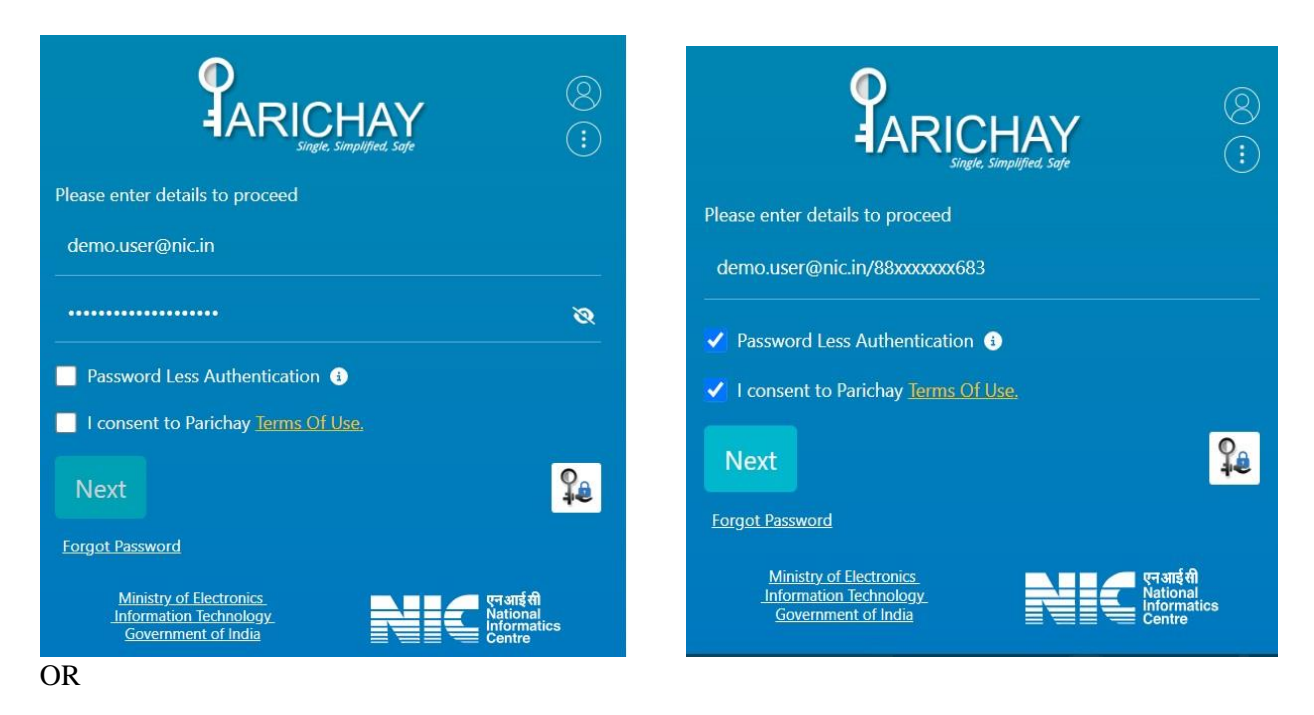

Fig. 19

>> The user will be prompted to MFA page.

Step 2: Now, choose any of the MFA options to continue. [Refer fig. 20]

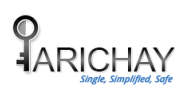

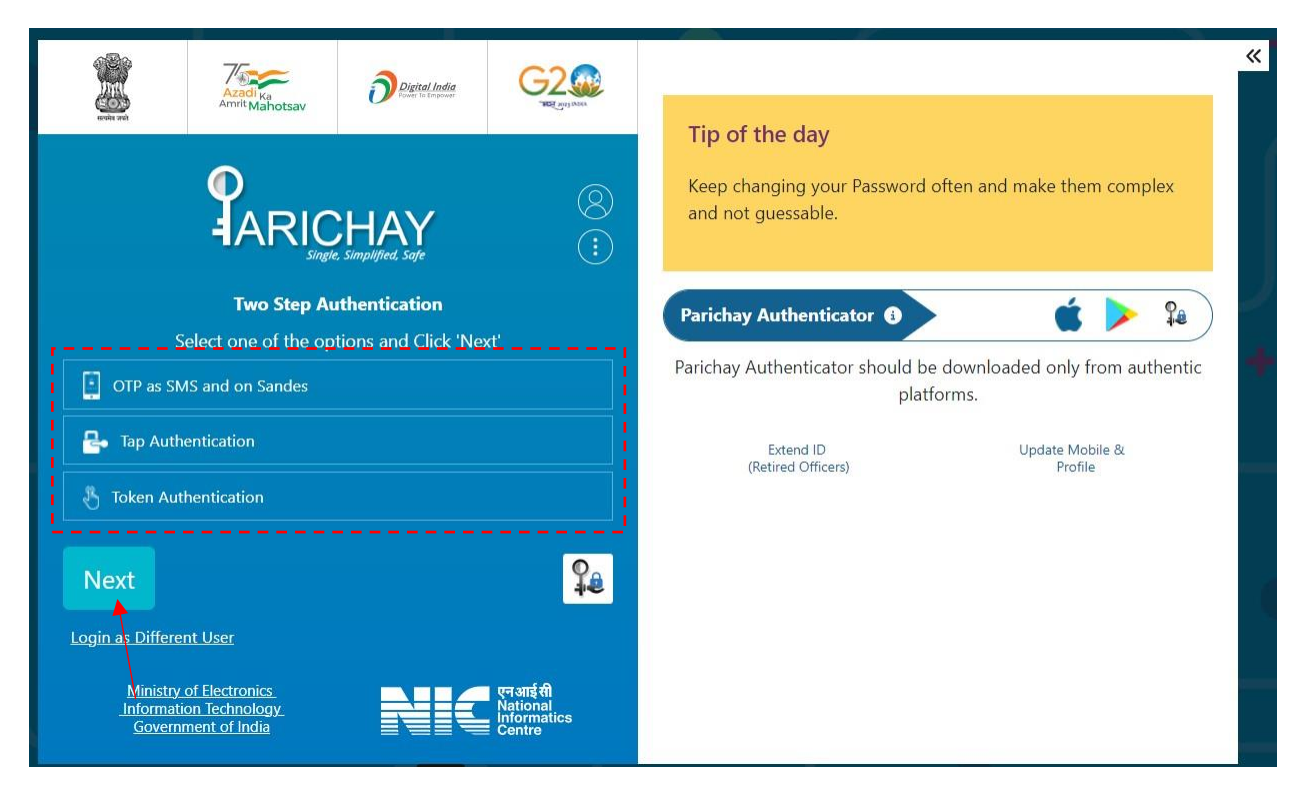

Fig. 20

>> User can choose any of the MFA options and following will be the authentication scenarios:

#### Step 3.1: OTP as SMS and on Sandes

Enter the **6-digit OTP** received on the registered mobile no. and click **Next** to login. [Refer Fig. 21]

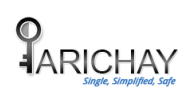

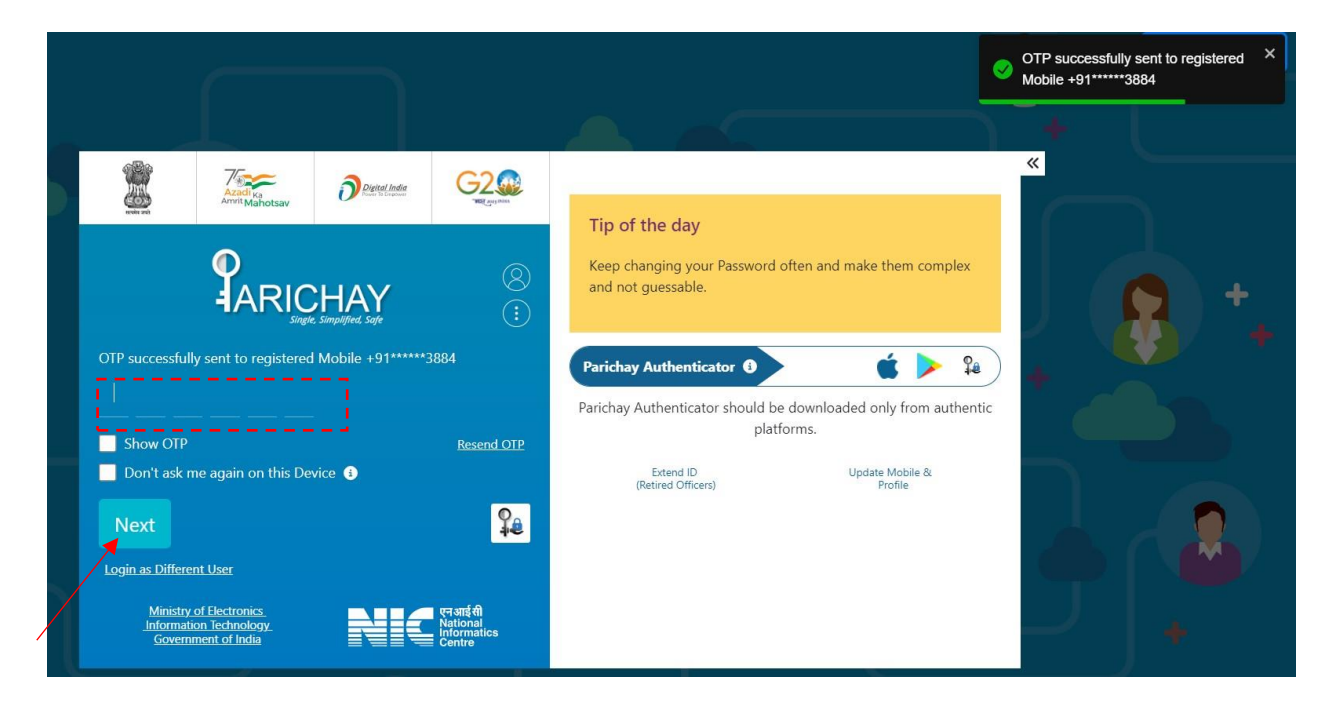

Fig. 21

>> Post-successful verification, user will be redirected to Parichay Dashboard.

#### **Step 3.2: Tap Authentication**

a. User needs to choose the "Tap Authentication" and click "Next" to proceed. [Refer Fig. 22]

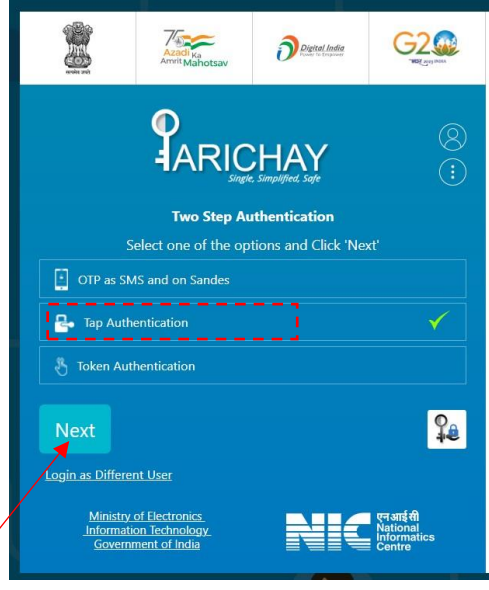

Fig. 22

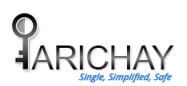

Now, User needs to check the pull notification for their Parichay Authenticator App.

b. Tap the "Accept" option to continue. [Refer Fig. 23]

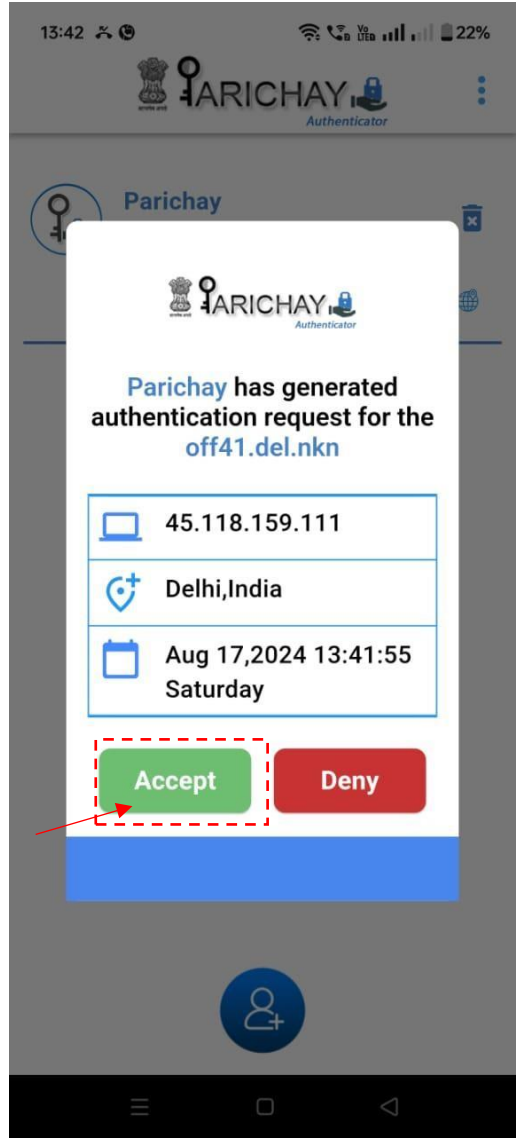

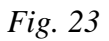

>> Post-successful verification, user will be redirected to Parichay Dashboard.

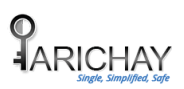

#### **Step 3.3: Token based Authentication**

a. Choose the "Token Authentication" and click "Next" to proceed. [Refer Fig. 22]

| even and                       | Azadi ka<br>Amrit Mahotsav                                    | Digital India<br>Fourier in Empower   | G2<br>REF AUGUNAN                             | Tip of the day                                                         | ×                                      |
|--------------------------------|---------------------------------------------------------------|---------------------------------------|-----------------------------------------------|------------------------------------------------------------------------|----------------------------------------|
|                                |                                                               | HAY                                   | ()<br>()                                      | Keep changing your Password of and not guessable.                      | often and make them complex            |
| CTP as St                      | <b>Two Step A</b><br>Select one of the op<br>MS and on Sandes | uthentication<br>tions and Click 'Nex | ď                                             | Parichay Authenticator ()<br>Parichay Authenticator should be<br>platf | e downloaded only from authentic orms. |
| 🛃 Tap Auth                     | nentication<br>thentication                                   |                                       | ✓                                             | Extend ID<br>(Retired Officers)                                        | Update Mobile &<br>Profile             |
| Next<br>L gin as Differe       | ent User                                                      |                                       |                                               | 3                                                                      | 4                                      |
| Ministry<br>Informat<br>Govern | of Electronics<br>ion Technology<br>iment of India            | NIC                                   | एन आई सी<br>National<br>Informatics<br>Centre |                                                                        |                                        |

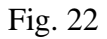

Now, User needs to check the 6-digit "Token" for their Parichay Authenticator App.

b. Enter the "Token" in the required field to continue. [Refer Fig. 23]

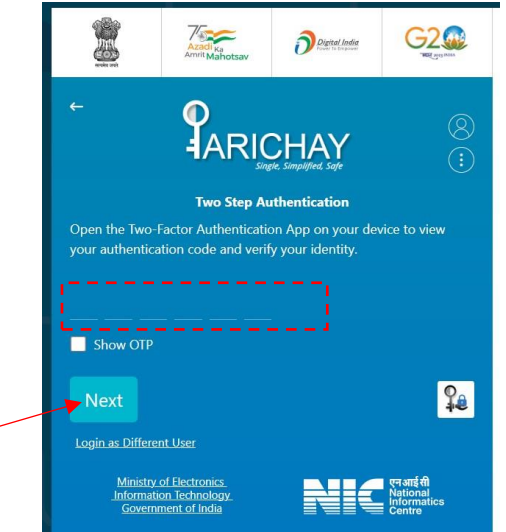

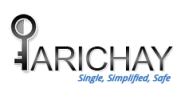

*Fig. 23* >> Post-successful verification, user will be redirected to Parichay Dashboard.

## 5 GEOFENCING

User can manage geofencing for their Parichay Account accessibility via Parichay Authenticator Application. Following is the step-wise procedure:

**Step 1**: Open the Parichay Authenticator application configured with Parichay Account and Click the "**Geofencing**" icon to proceed. [Refer Fig. 24]

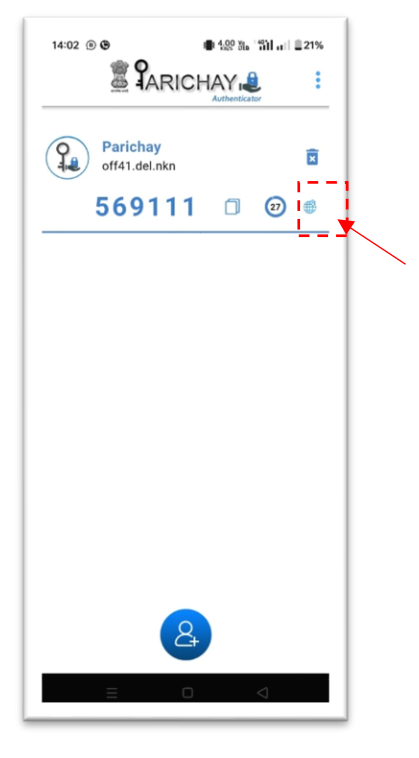

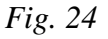

Step 2: Click to switch the button and enable Geofencing Settings. [Refer Fig. 25]

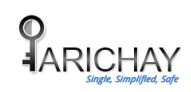

| Paric                             | hay |
|-----------------------------------|-----|
| Geo-Fencing<br>Enable Geo-Fencing |     |
|                                   |     |
|                                   |     |
|                                   |     |
|                                   |     |

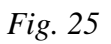

Step 3: Now, click the "Manage" button to view the list of countries. [Refer Fig. 26]

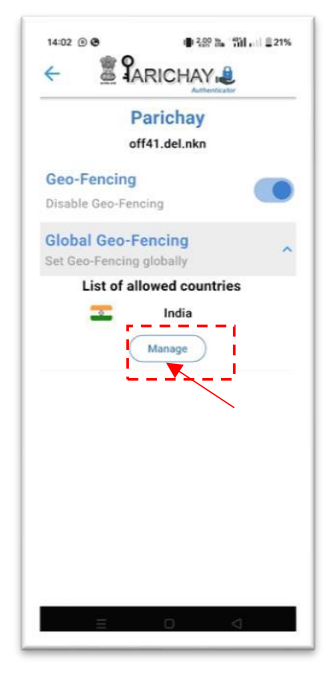

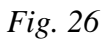

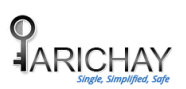

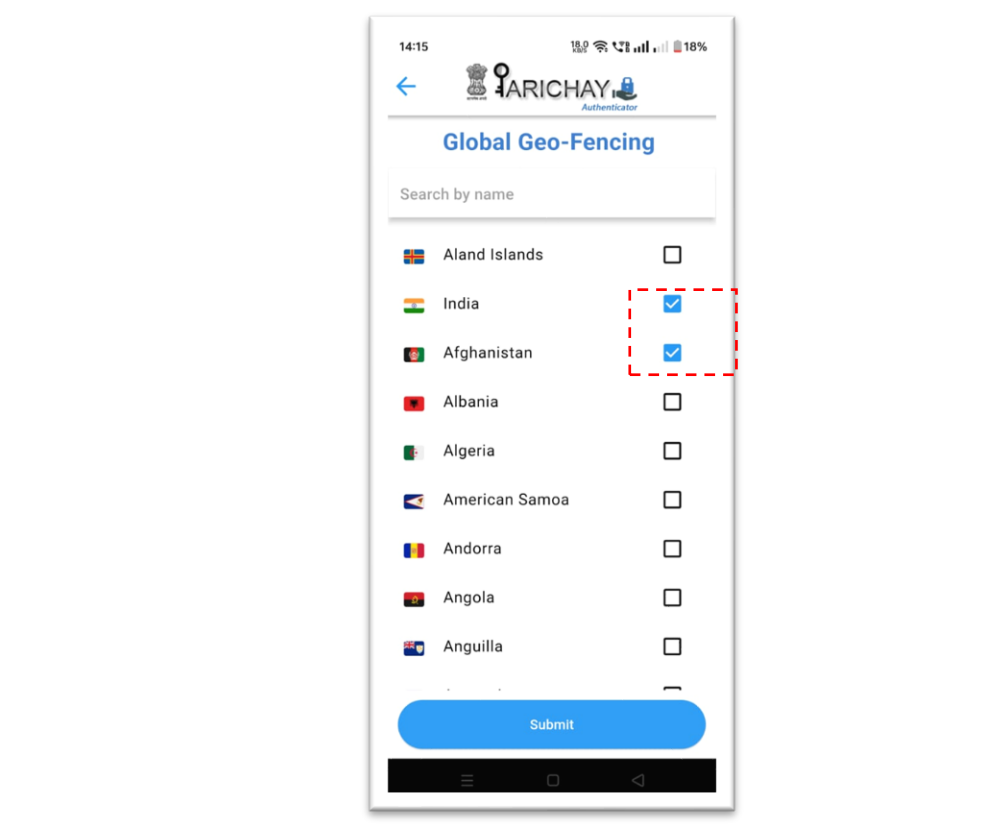

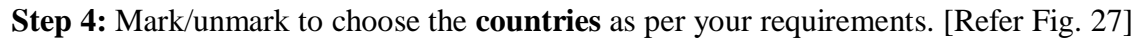

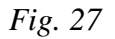

Step 5: Now, click the "Submit" button and press back to view the applied changes. [Refer Fig.

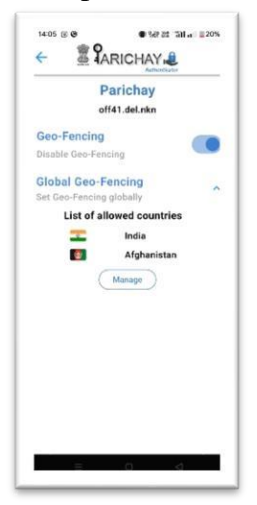

National Informatics Centre

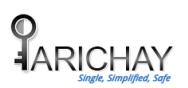

#### Fig. 28

# 6 TIMEOUT

The session expiration time may vary from service to service. After the service timeout, the user will be redirected to the password page.

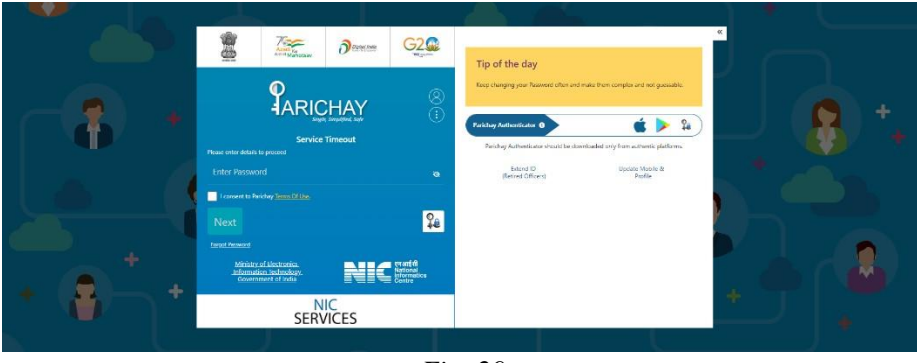

Fig. 29

#### Step 1: Enter Password again

**Step 2**: User will be prompted for the two-step authentication in case of forced authentication settings by the service.

# 7 Help & Support

Click on the Menu button given over the login fields and then, choose "**Register Complaint**" to register any complaint or

"FAQ" to see the frequently asked questions. [Refer Fig. 30]

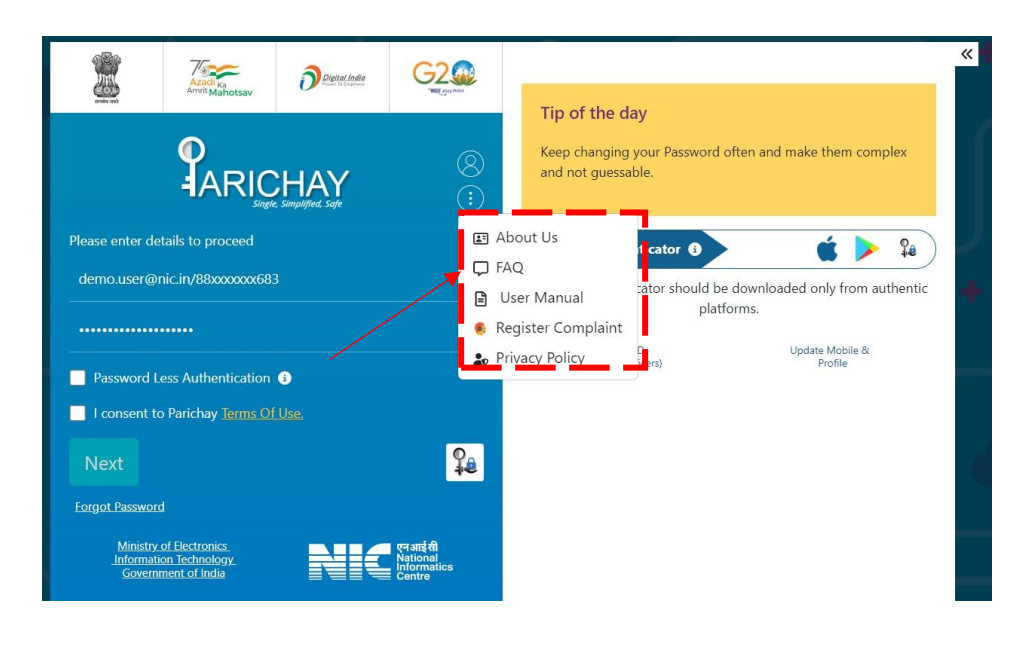

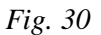

## 8 LOGIN VIA INTEGRATED SERVICE

**For example:** The user wants to login to Analytics (*analytics.gov.in*) service integrated using service through service homepage. Following are the required steps:

Step 1: Visit the service URL (ex: <u>https://analytics.gov.in</u>) [Refer Fig. 31]

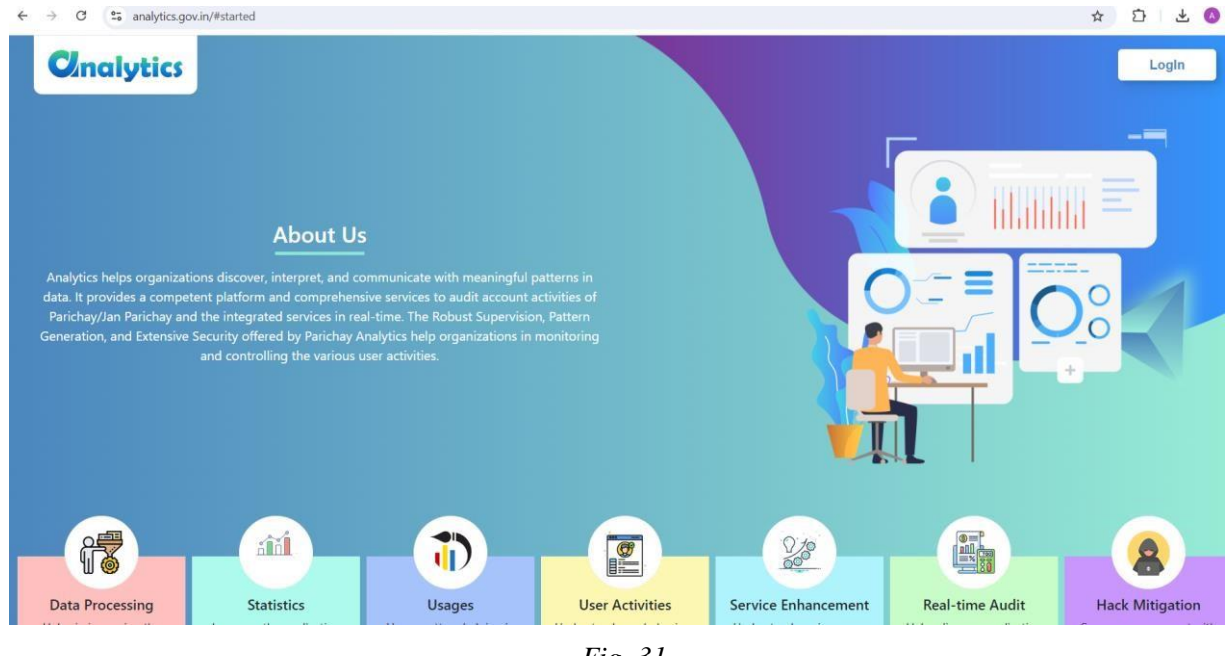

Fig. 31

National Informatics Centre

ARICHAY

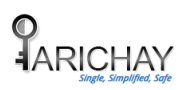

| analytics.go                                   | v.in/#started                                                                |                                                                        |                                                                       |                                                               |                                                    |                                                       |
|------------------------------------------------|------------------------------------------------------------------------------|------------------------------------------------------------------------|-----------------------------------------------------------------------|---------------------------------------------------------------|----------------------------------------------------|-------------------------------------------------------|
| creasing the<br>accurate report<br>nd profits. | improves the application<br>analytics reporting and<br>makes it more precise | Usage pattern helping in<br>Scale your service and handle<br>peak load | Understand user behaviour<br>with respect to your<br>product/service. | Understand service usage<br>pattern and Invest<br>accordingly | Helps discover application<br>bugs/error realtime. | secures your acc<br>realtime event ai<br>hacking atte |
|                                                |                                                                              | Analytics Of                                                           | fered For Vario                                                       | ous Services                                                  |                                                    |                                                       |
| 17                                             |                                                                              | Pehchan                                                                |                                                                       | ehchaan                                                       | NP                                                 |                                                       |
|                                                | Single, Single, Single, Sar                                                  |                                                                        |                                                                       | ALL SIGN-ON BERVICE                                           |                                                    |                                                       |
|                                                |                                                                              | Insights Of                                                            | fered For Vario                                                       | us Services                                                   |                                                    |                                                       |
|                                                |                                                                              | - Jinsigh                                                              | ts (S                                                                 | BECURITY                                                      |                                                    |                                                       |
|                                                |                                                                              |                                                                        |                                                                       |                                                               |                                                    |                                                       |

Step 2: Click the "Login with Parichay" option to continue.

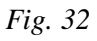

>> User will be redirected to Parichay Login Page.

**Step 3:** Now, user can login either using the Password-based or Password-less authentication procedures mentioned above. [Refer Fig. 33]

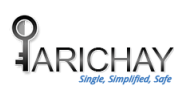

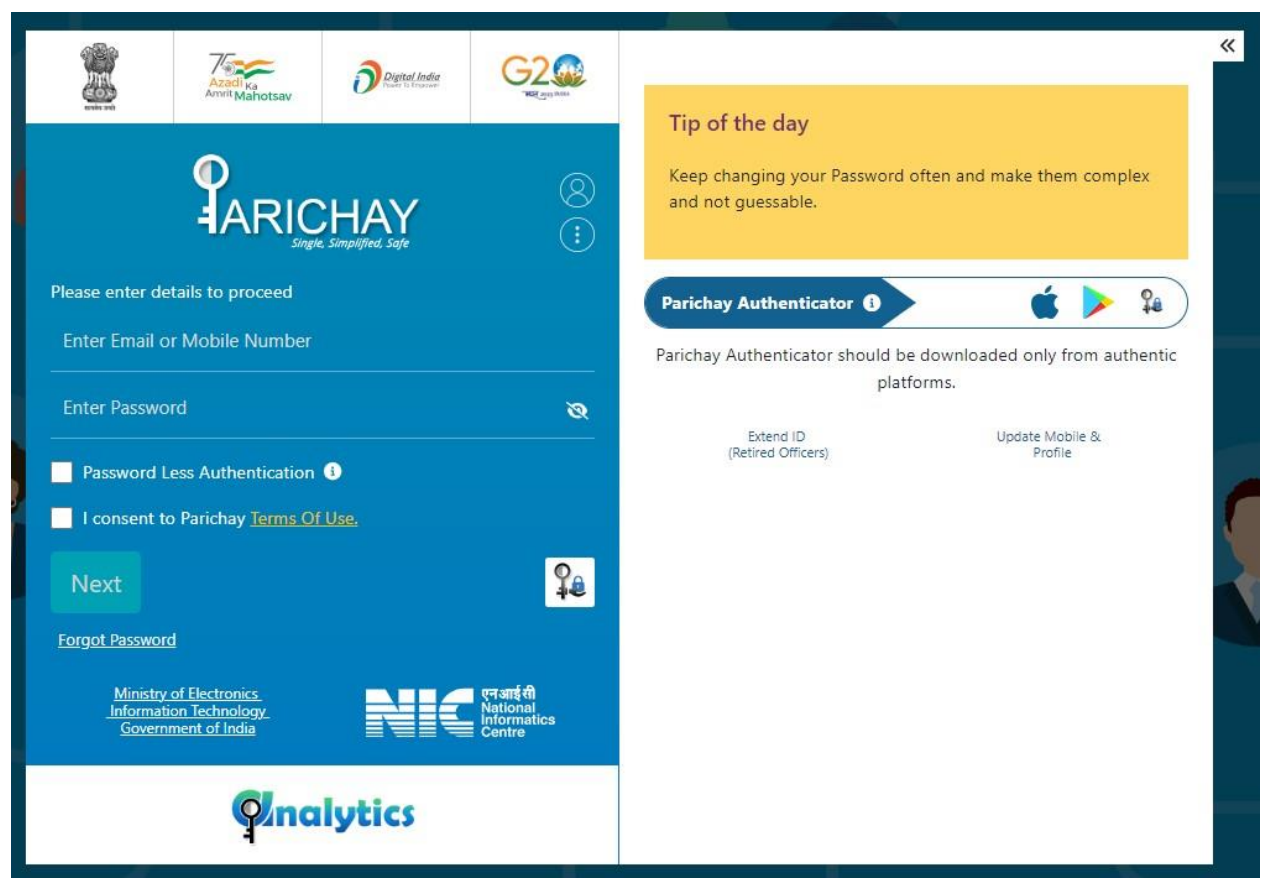

Fig. 33